Erledigt Sony VAIO High Sierra

### Beitrag von "Sanvounnas" vom 7. Januar 2019, 18:27

Hi,

ich habe vor auf meinen etwa 6-7 Jahre alten Sony Vaio  $\frac{SVE1713S1E}{\clubsuit}$  MacOS X zu installieren. Ich bin neu neu und habe keine Ahnung, ob das funktioniert

Folgende Specs: (https://www.sony.de/electronic...sve1713s1e/specifications)

Architecture

-i5-3230m CPU

-6gb RAM DDR3

-250gb Crucial MX500 SSD (+ 750gb HDD) (DVD-Brenner entfernt, Stock-HDD dort in Festplattenscaddy eingesetzt und SSD in HDD-fach eingebaut)

-Screen mit Auflösung WXGA++ (1600 x 900px)

-AMD Radeon<sup>™</sup> HD 7650M Grafikeinheit

Alles andere an Hardware findet ihr im oben angegebenen Link und in den angehangenen Screenshots. Außerdem würde mich interessieren, ob jemand schon einmal aus demselben (oder ähnlichen) Gerät ein Hackbook gemacht hat.

Vielen Dank

Beitrag von "CMMChris" vom 7. Januar 2019, 18:36

Sollte machbar sein, probieren geht über studieren. Ob sich die AMD GPU nutzen lässt muss man prüfen. Im Netz findet man mit der HD 7650M ein paar Erfolgsmeldungen, allerdings bis maximal High Sierra. Hängt auch davon ab wie sie angebunden ist. Wenn die an der IGPUhängt sieht es schlecht aus.

# Beitrag von "Sanvounnas" vom 7. Januar 2019, 18:39

#### Zitat von CMMChris

Sollte machbar sein, probieren geht über studieren. Ob sich die AMD GPU nutzen lässt muss man prüfen. Im Netz findet man mit der HD 7650M ein paar Erfolgsmeldungen, allerdings bis maximal High Sierra. Hängt auch davon ab wie sie angebunden ist. Wenn die an der IGPU hängt sieht es schlecht aus.

also im bios lässt sich keine weitere gpu auswählen...

# Beitrag von "derHackfan" vom 7. Januar 2019, 22:47

Da sollte unser <u>Mocca55</u> doch eine ganze Menge mitmischen können, ich behaupte mal er bringt die Möhre früher oder später zum laufen.

# Beitrag von "Mocca55" vom 9. Januar 2019, 18:46

Hallo,

ich hab auch ein Sony Vaio Hackbook (siehe Signatur).

Ich würde sagen mit SMBios MacBookPro9,1 und einer abgewandelten EFI die ich für mein

Hackbook nutze solle der Sony Vaio samt Garfik zum laufen gebracht werden. Heute Abend werde ich mal eine EFI fertig machen und hier Hochladen.

#### Sanvounnas

Wie sieht es aus, hast du Zugang zu einem echten Mac um dir einen Install-stick zu erstellen?

Oder hast du eine SL DVD zur Hand?

Edit:

Ich habe die EFI mal angehängt.

Gruß Mocca55

### Beitrag von "Sanvounnas" vom 10. Januar 2019, 20:44

Vielen, vielen Dank, Mocca55, für deine Mühe!

Ich habe mir von einem Kumpel eine Sierra-Iso schicken lassen und diese auf ne Virtualbox gespielt. Die VM funktioniert soweit, ich habe High Sierra mit dem High Sierra Patcher heruntergeladen und auch dein Clover Configurator, Multi- und Unibeast für High Sierra. Jetzt habe ich jedoch das Problem, dass sämtliche irgendwann USB-Sticks ausgeworfen werden (nicht immer aber fast) und somit nur mit Glück die formatierung in der Disk Utility funktioniert, ich aber jedes mal darauf in Unibeast bei der Mediumerstellung schere Immer bei gut 20% des Ladebalkens kommt hier der Auswurfton von Windows und Unibeast zeigt einen Fehler an. Wüsstest du weiter bzw kennst du jemanden hier im Forum der sich mit virtualbox auskennt, da ich hierzu noch nichts im Forum gefunden habe?

Nochmals vielen Dank!

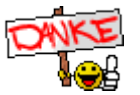

Beitrag von "Mocca55" vom 10. Januar 2019, 21:22

Guten Abend,

liege ich richtig ich richtig in der Annahme das die Sierra-Iso eine aus dem AppStore geladene Version ist und du diese von deinem Freund bekommen hast? Nur mal so mit Hinweis auf die Forenregeln (<u>Distros</u>).

Wenn das alles so passt würde ich sagen machen wir hier weiter. Falls nicht muss ich hier dicht machen.

Zum Thema mit der VM....

Ich vermute mal das hier das Extension Pack für USB in der VM fehlt. Und Empfehle dir die Finger von Uni- und Multibeast zu lassen. Das wird hier nicht Supportet. Gehe am besten den Weg über das Terminal und nutze die EFI aus dem Post oben.

Schau mal hier

1.1 Installations-Stick erstellen

Btw. Unser ralf. kennt sich mit VMs gut aus...

Gruß Mocca55

#### Beitrag von "derHackfan" vom 10. Januar 2019, 21:22

<u>Sanvounnas</u> Wenn du schon diesen nicht Foren üblichen Weg mit der Sierra Iso von deinem Kumpel gehst, warum hast du sie nicht gleich mit TransMac unter Windows auf einen USB Stick geschrieben, anschließend könnte man gleich mit der EFI von <u>Mocca55</u> loslegen?

## Beitrag von "Sanvounnas" vom 10. Januar 2019, 21:33

#### Mocca55

ok, wenn du meinst 🙂

nun kenne ich mich da auch wiederum noch weniger aus und weiß nicht wie ich die efi einbinde... 9

# Beitrag von "Mocca55" vom 10. Januar 2019, 21:38

Am besten du erstellst mit Tinu oder dem Terminal den Stick und dann mountest du via Clover-Configurator die EFI des Sticks und verwendest die EFI von mir. Aber Step by Step.

Erstmal den Stick machen. Lese dazu mal den Link von mir oben im Post.

Gruß Mocca55

# Beitrag von "Sanvounnas" vom 10. Januar 2019, 21:42

Edit by Mocca55 -> Zitat entfernt

Danke für die Hilfe 😂

habe soeben erstmal meinen usb stick in Macos extented journaled und GUID partition map formatiert

#### Beitrag von "Mocca55" vom 10. Januar 2019, 21:45

Ein kleiner Hinweis noch. Bitte Zitiere nicht wenn du direkt auf einen Beitrag Antwortest. Benutze ein @ gefolgt vom Usernamen. So bleibt der Thread übersichtlicher und wird nicht Künstlich aufgeblasen. Danke.

Bitte. Am besten du nutz Tinun und folgst den Anweisung da wird der Stick automatisch Formatiert usw.

Gruß Mocca55

## Beitrag von "Sanvounnas" vom 10. Januar 2019, 21:56

ok, mach ich Mocca55

ich habe soeben den vorgang bei tinu gestartet, ich hoffe es funktioniert

es hat natürlch nicht funktioniert... 😕

# Beitrag von "Mocca55" vom 10. Januar 2019, 22:05

Mit VMs und USB bin ich nicht so fitt. Am besten wir warten bis sich <u>ralf.</u> meldet. Er kennt sich mit VMs bestens aus.

Hier mal ein Link vielleicht bring dich das weiter.

Anleitung: Snow Leopard mit einer ISO in Windows VirtualBox installieren (auch Skylake-CPUs)

Gruß Mocca55

## Beitrag von "Sanvounnas" vom 10. Januar 2019, 22:31

ja, trotzdem vielen dank 🙂

leider hilft mir der link nicht, da ich ohne NawCom die VM aufgesetzt hab, sondern ohne Bootloader mit einigen zeilen im Command Promt (<u>https://www.giga.de/downloads/...ox-</u> installieren-so-gehts/)

ich installieren mir jetzt updates bei der VM, VIELLEICHT funktioniert es ja danach 😂

Grüße Sanvounnas

PS: Würde die EFI eig. auch mit Mojave funktionieren?

#### Beitrag von "Mocca55" vom 10. Januar 2019, 22:38

Ich bin gespannt.

Ja die EFI ist Mojave ready ich hab mit der schon Mojave laufen gehabt

Gruß Mocca55

#### Beitrag von "Sanvounnas" vom 10. Januar 2019, 22:42

Mocca55 ok, dann werde ich sowieso mir noch Mojave in der VM herunterladen

danke

Grüße Sanvounnas

PS: Was sagst du eigentlich zur WLAN karte?

# Beitrag von "ralf." vom 11. Januar 2019, 07:41

Du hättest dir etwas Arbeit ersparen können 🙂

Diese Appliance in Virtualbox laden, und in der Maschine entweder die Virtuelle Festplatte der Sierra-Maschine einbinden. oder da die ISO einbinden. USB sollte da funzen.

Und <u>der Link oben</u>, um den Stick zu erstellen.

#### Beitrag von "Sanvounnas" vom 11. Januar 2019, 11:11

Danke <u>ralf.</u> für die Hilfe. Ich habe nun die Appliance geladen (Virtualbox->VM auswählen->Datei->Appliance importieren) und bin dem Menü einfach gefolgt, habe bei den Applience-Einstellungen nicht geändert. Ist das soweit erstmal richtig?

Grüße SAnvounnas

Habe die Iso angehangen un einen neuen massenspeicher erstellt

## Beitrag von "ralf." vom 11. Januar 2019, 12:51

ja alles richtig 🙂

### Beitrag von "Sanvounnas" vom 11. Januar 2019, 14:48

<u>ralf.</u> es funktioniert trotzdem nicht besser. ist es möglich die mojave iso einfach auf den stcik zu ziehen und am pc unter transmac mit mocca55s iso ein bootstick zu erstellen?

Grüße Sanvounnas

#### Beitrag von "ralf." vom 11. Januar 2019, 14:54

Transmac kann jedenfalls eine DMG verarbeiten. Mit der ISO musst du es ausprobieren.

Dann auf einem zweiten Stick mit Fat32 einen EFI-Ordner kpieren - als Bootloader

#### Beitrag von "Sanvounnas" vom 11. Januar 2019, 14:57

<u>ralf.</u> kann man auch bei der vm eien gemeinsamen ordner mit windows erstellen damit ich die iso rausbekomme

#### Beitrag von "ralf." vom 11. Januar 2019, 15:02

gemeinsamer Ordner geht nicht.

#### Dateien sicher exportieren und importieren

VirtualBox: Ändern/Massenspeicher Controller Sata auf das Pluszeichen klicken und "Neue Platte erzeugen." VHD auswählen. Durchklicken. Wenn die Maschine läuft, formatieren mit ExFat. Man kann jetzt Dateien auf der virtuellen HDD speichern. In Windows mit dem Programm "VHD Attach" rechte Maustaste auf die VHD "bereitstellen" – dann öffnet sich die Platte. Nach Benutzung: Rechte Maustaste auf die VHD: Detach. Denn die VHD kann immer nur von VBox oder VHD Attach benutzt werden.

#### EDIT

manchmal geht es auch in VBox usb auf usb2 einzustellen.

#### Beitrag von "Sanvounnas" vom 11. Januar 2019, 15:12

ralf. einfach bei "Ändern" unter USB?

weil so wird es schonmal nichts leider...

Für die virtuelle Maschine **Mac\_1** konnte keine neue Sitzung eröffnet werden.

Implementation of the USB 2.0 controller not found!

Because the USB 2.0 controller state is part of the saved VM state, the VM cannot be started. To fix this problem, either install the '**Oracle VM VirtualBox Extension Pack**' or disable USB 2.0 support in the VM settings.

Note! This error could also mean that an incompatible version of the 'Oracle VM VirtualBox **Extension Pack'** is installed (VERR\_NOT\_FOUND).

E\_FAIL (0x80004005) ConsoleWrap IConsole {872da645-4a9b-1727-bee2-5585105b9eed}

Mit der Zeit bin ich von den Vms wirklich genervt  $\bigcirc$ , jedoch geht es eben nicht anders  $\stackrel{\textcircled{}}{=}$ grüße Sanvounnas

# Beitrag von "ralf." vom 11. Januar 2019, 17:25

### Beitrag von "Sanvounnas" vom 11. Januar 2019, 17:49

werde ich testen ralf. ... kann es auch an der alten Virtualboxversion liegen? (5.2.6)

LG Sanvounnas

# Beitrag von "ralf." vom 11. Januar 2019, 17:54

vermutlich nicht.

Ich hab 5.2.4 drauf.

# Beitrag von "Sanvounnas" vom 11. Januar 2019, 19:06

habe soeben einen bootfähigen stick erstellt 🙂 juhu 😂

nun, wie mache ich mit clover weiter?

LG Sanvounnas

# Beitrag von "ralf." vom 11. Januar 2019, 19:33

ich vermute dass du im legacy Mode installieren musst. Wie hier <u>1.2 Clover auf dem Installstick</u> <u>einrichten</u>

### Beitrag von "Sanvounnas" vom 11. Januar 2019, 20:08

warum meinst du, dass ich den legacy mode nehmen soll? früher habe ich bei sämtlichen linux <u>distros</u> den uefi modus genommen, auch windows läuft im uefi

LG Sanvounnas

### Beitrag von "ralf." vom 11. Januar 2019, 20:44

Wenn das bei dem Notebook geht, dann probier das. Bei älteren Notebooks ist oft kein UEFI vorhanden.

# Beitrag von "Sanvounnas" vom 11. Januar 2019, 22:32

ich habe alles so gemacht wie in der anleitung bei uefi und boote gerade

habe vorhin alle festplatten platt gemacht sodass macos keine probleme mit ntfs bekommt

LG Sanvounnas

Was soll ich nach der erfolgreichen Installation tun?

#### Beitrag von "Mocca55" vom 12. Januar 2019, 07:34

Nach erfolgreicher Installation solltest du wieder mit dem Stick Booten, dann aber die HDD/SSD in Clover zum Booten wählen auf der du Installiert hast.

### Beitrag von "Sanvounnas" vom 12. Januar 2019, 20:00

ich habe jetzt installiert. soll ich jetzt erstmal die efi der festplatte, die ich mit dem clover config gemounted habe mit der efi des sticks tuaschen?

LG Sanvounnas

#### Beitrag von "al6042" vom 12. Januar 2019, 20:07

Das macht Sinn.

Dann solltest du auch locker von der Platte booten und weitermachen können.

# Beitrag von "Sanvounnas" vom 12. Januar 2019, 21:04

soweit alles getan, bin in mojave und alles bootet

natürlich funktioniert nicht alles 😂

ins besondere würde ich als erstes einmal um hilfe mit dem wlan bitten

LG Sanvounnas

#### Beitrag von "Mocca55" vom 12. Januar 2019, 21:09

Bin im Moment noch auf nem Geburtstag. Ist dein Dock Transparent bzw. was Zeigt es bei

Über diesen Mac an?

Und was zeigt der DCPI Manager an?

Gruß Mocca55

### Beitrag von "Sanvounnas" vom 12. Januar 2019, 21:42

Guten Abend Mocca55 Feier schön weiter und viel Spaß 😂

Ich hänge einige fotos an

Alle USB Geräte scheinen zu funktionieren, ob USB 3 geht weiß ich nicht (auch Kamera)

# Beitrag von "Mocca55" vom 12. Januar 2019, 22:17

Danke.

Du hast meine EFI genutzt oder?

Kopiere mal deine Config.plist und benenne diese In Backup-Config.plist. Öffne die Config.plist im Clover Configurator und setzte unter Graphics einen Haken bei Inject EDID, LoadVBios, PatchVBios. Setzte den Frambuffer ATY mit 4 Ports und mache einen Reboot. Dann sollte die Grafik laufen.

Gruß Mocca55

Beitrag von "Sanvounnas" vom 13. Januar 2019, 13:40

ich habe eben alles nochmal geplättet weil ich irgendwas verbockt habe... melde mich, wenn ich wieder auf dem stand der dinge bin

LG Sanvounnas

Edit:

Macht es was, wenn ich die SSD als Mac OS Extended Journaled formatiert habe anstatt als APFS?

### Beitrag von "al6042" vom 13. Januar 2019, 13:44

Nope, da während der Installation von Mojave das Teil sowieso in APFS konvertiert wird.

# Beitrag von "Sanvounnas" vom 13. Januar 2019, 14:05

Danke <u>al6042</u> für die Schnelle antwort. wüsstest du wie ich die WLAN-Karte zum laufen bringe? Momentan geht gar nichts, weder audio noch netzwerk, aber netzwerk wäre erstmal wichtig

#### Beitrag von "al6042" vom 13. Januar 2019, 14:15

Ohne deine WLAN-Karte persönlich zu kennen, wird das nix.

Bitte poste ein Bild vom "PCI List"-Fenster des DPCIManager Programms.

Beitrag von "Sanvounnas" vom 13. Januar 2019, 14:20

ich habe beim ersten post einen screenshot von hwmonitor eingefügt, ich habe ihn erneut angehangen.

MfG Sanvounnas

Nebenbei habe ich festgestellt, dass der Boot immer ewig an letzten Ende des Balkens am Bootscreens benötigt, teilweise 15 min...

#### Beitrag von "al6042" vom 13. Januar 2019, 14:25

Den kannst du womöglich durch Einsatz des folgenden Kexts zur Mitarbeit überreden.

Kopiere diesen nach /Library/Extensions auf der macOS Partition und lasse im Nachgang folgendes Tool vom Kext Updater laufen:

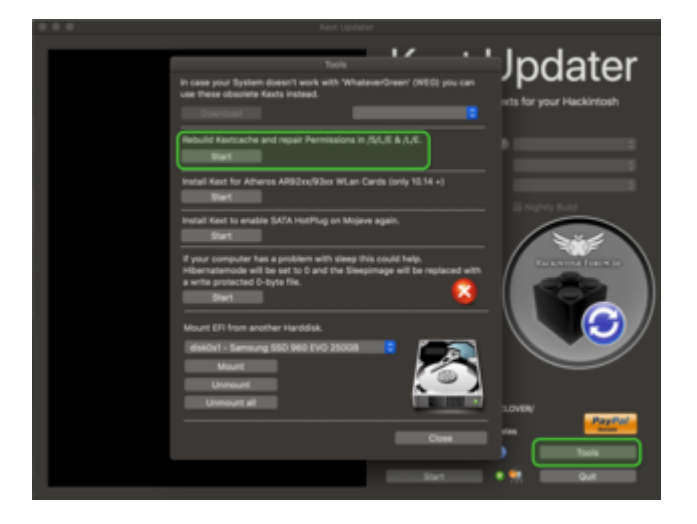

# Beitrag von "Sanvounnas" vom 13. Januar 2019, 14:34

Soll ich die Kext in die EFI/Clover/kexts/other machen weil bei mir die Systempartiton nicht im Finder angezeigt wird.

MfG Sanvounnas

#### Beitrag von "al6042" vom 13. Januar 2019, 14:36

Nur weil die nicht angezeigt wird, heisst das nicht, dass es diese nicht gibt.

Nutze bitte im Finder die Tastenkombi "Shift+Win+.(Punkt)" um die versteckten Dateien und Ordner anzeigen zu lassen.

#### Beitrag von "Sanvounnas" vom 13. Januar 2019, 14:48

leider funktioniert selbst diese tastenkombination nicht

bin irgendwie zur library gekommen...

habe die kext ausgepackt und bei extensions eingefügt und im kext updater das gesagte ausgeführt -> Meldung Fertig

mache restart

# Beitrag von "al6042" vom 13. Januar 2019, 14:51

Dann teste "Shift+Alt+."

Das die WIn-Taste das nicht mitmacht, kann am Tasten-Layout liegen.

#### Beitrag von "Sanvounnas" vom 13. Januar 2019, 15:06

habe alles gemacht und restarte gerade - hoffe es funktioniert auch 😂...

Beitrag von "al6042" vom 13. Januar 2019, 15:14

# Beitrag von "Sanvounnas" vom 13. Januar 2019, 15:40

der start dauert wieder ewig, schon über 30 minuten ... 喿

# Beitrag von "al6042" vom 13. Januar 2019, 15:44

Das ist definitiv zu lange... da stimmt was nicht.

Kannst du noch mit dem Boot-Argument -x in den Safe mode starten?

#### Beitrag von "Sanvounnas" vom 13. Januar 2019, 15:48

Das ist aber fast immer so lange, ich probier`s

bin im sicherheitsmodus

## Beitrag von "al6042" vom 13. Januar 2019, 15:53

Dann führe hier nochmal das Tool des Kext Updater aus, damit die Rechte der Verzeichnisse /Library/Extensions und /System/Library/Extensions nochmals repariert werden.

Danach nochmal neu starten.

### Beitrag von "Sanvounnas" vom 13. Januar 2019, 16:11

ich finde in den einstellungen nichts über wifi, wlan oder sonstiges

#### Beitrag von "al6042" vom 13. Januar 2019, 16:18

Hast du den vorhin erwähnten Vorgang durchgearbeitet und bereits neu gestartet?

# Beitrag von "Sanvounnas" vom 13. Januar 2019, 16:25

ja, ich habe die kext in den extensions ordner gepackt, siehe fotos und auch das tool ausgeführt

# Beitrag von "al6042" vom 13. Januar 2019, 16:34

Laut deinen Fotos hast du noch ganz andere Probleme.

Deine Grafik funktioniert nicht.

An der Stelle hätte ich nun trotzdem gerne mal den Screenshot vom "PCI List"-Fenster des DPCIManager.

#### Beitrag von "Sanvounnas" vom 13. Januar 2019, 16:39

ja, da hast du recht. kann ich dir den screenshot auch aus dem sicherheitsmodus geben weil ich schon wieder 10 minuten warte...

nebenbei mal meine bioseinstellungen angemerkt: Intel virtualization: disabled Secure boot: disabled Boot mode: UEFI External boot device: Disabled Network Boot: Disabled

Leider ist das bios so mager, dass sich hier nichts weiter einstellen lässt.

# Beitrag von "Mocca55" vom 13. Januar 2019, 16:47

Hast du die Graphic Einstellungen von mir mal getestet? Boote mal im Verbose Mode (Clover Bootlaoder -> Leertaste -> Verbose wählen) und mach ein Foto wo es so lange hängt. So lange Bootzeiten sind nicht normal.

Gruß Mocca55

# Beitrag von "Sanvounnas" vom 13. Januar 2019, 17:25

weitere folgen noch

bei glOScreenLockState hängt er besonders lange

Edit: 17.00 - immernoch

17.25 - immernoch

#### Beitrag von "Mocca55" vom 13. Januar 2019, 17:47

Da stimmt doch irgendwas nicht.

Nutzt du die EFI aus meinem Post?

Gruß Mocca55

#### Beitrag von "Sanvounnas" vom 13. Januar 2019, 18:06

ja, ich nutze die. Kann es auch am Installationsstick liegen?

Der Mac bootet jetzt gar nicht mehr, ist immernoch bei glOScreenLockState

ist es möglich auf meinem pc mit ryzen 5 1600 ne vm mit macos zu erstellen, damit ich hier einen neuen stick erstellen kann, um nicht wieder extra beim vaio neu ubuntu o.ä. zu installieren? ralf.

Ich wage jetzt noch einen Test, ansonsten werde ich wohl ein neues Medium erstellen (Die Beschreibung dafür, damit ihr mich auf eventuelle falsche Vorgänge hinweisen könnt.)

Habe jetzt vom stick gebootet und damit meine ssd erstmal wieder als apfs formatiert und installiere darauf jetzt mojave erneut. Kurz vor Ende der Installation (Bild 1) wurde der Monitor schwarz und er restartete zum Bootloader des Sticks (Bild 2). Jetzt kommt wieder minutenlanger Bootscreen. Nun erscheint der weitere Installationsscreen (Bild 3). Nach der Installation startet der Rechner neu in den Clover Bootloader (wie Bild 2). Danach ist wieder elend langes Warte am Bootscreen angesagt. Nun habe ich macOS eingerichtet, bis ich auf dem Desktop war. Danach sofort Installationsstick ausgeworfen und von andrem Stick Kextupdater und die EFI geholt, beides entpackt, EFI im Kextupdater gemountet und umgenannt in EFI\_SYS zur Veranschaulichung, die ursprügliche EFi mit der von Mocca55 ersetzt und die EFi-partiton wieder ausgeworfen, Restart, Verbose-Mode

#### Beitrag von "Mocca55" vom 13. Januar 2019, 18:26

Ich schau dann nochmal über die EFI. Vielleicht fällt mir ja was auf. Dauert aber noch kann gerade nicht. Ich melde mich.

Drücke mal in Clover F11 (Nvram reset) und mach noch einen Boot-Versuch.

### Beitrag von "Sanvounnas" vom 13. Januar 2019, 18:28

Danke Mocca55 für die Mühe;

leider ist die SSD schon blank. 😌

Schau mal, ob du eine KeXt für die atheros AR9484wb-eg integriert hast

LG Sanvounnas

# Beitrag von "Mocca55" vom 13. Januar 2019, 19:03

Das mit dem Reboots während der Installation ist normal und sollte 2-3 mal passieren. Bin im Moment nur am Handy.

Gruß Mocca55

# Beitrag von "ralf." vom 13. Januar 2019, 19:11

Virtualbox auf dem Ryzen ist etwas schwieriger. Snow Leopard hab ich erst vor ein paar Wochen einen Install-Weg gefunden <u>mit der DVD.</u> Dafür extra ne ISO/DMG gebastelt.

Für Sierra muss der AMD-Kernel eingefügt werden. Und dann die Maschine von Intel zum Ryzen-System exportiert werden.

# Beitrag von "Sanvounnas" vom 13. Januar 2019, 20:37

OK ralf., danke

Hier meine config.plist und ein paar screenshots

# Beitrag von "Mocca55" vom 13. Januar 2019, 21:32

Deine Bilder passen nicht zu der Config.plist (deine Zip).

Ich hab mal ne neue Config.plist, teste mal diese Config.plist und schau ob die Grafik läuft.

Das Dock sollte transparent sein und unter Über diesen Mac sollte deine Grafikkarte korrekt angezeigt werden,

Edit:

hier die Config.plist

Gruß Mocca55

# Beitrag von "Sanvounnas" vom 13. Januar 2019, 21:40

Danke Mocca55

wo finde ich dieseConfig.plist?

MfG Sanvounnas

#### Beitrag von "Mocca55" vom 14. Januar 2019, 09:06

Und wie ist der aktuelle Stand?

Gruß Mocca55

### Beitrag von "Sanvounnas" vom 14. Januar 2019, 17:07

Die config.plist ist die selbe, die ich hochgeladen habe Mocca55 😕

Die grafik wird immernoch falsch angezeigt und auch das dock ist auch nicht transparent

Dafür bootet der rechner schonmal schneller

kann windows die config.plist versauen oder wie soll das zu stande kommen? Ich versteh das nicht, das ist unnormal

### Beitrag von "Mocca55" vom 14. Januar 2019, 17:11

Ok. Die Config.plist hatte geändert. Unter Graphics hab ich alle Haken entfernt und die Ports gelöscht. Bei Audio hab ich die IDs entfernt und das Fix HDA. Deshalb bootet er jetzt schneller.

Geb das mal ins Terminal ein und Poste die Ausgabe hier.

kextstat | grep -v com.apple

Gruß Mocca55

## Beitrag von "Sanvounnas" vom 14. Januar 2019, 17:38

hier haste n screenshot

MfG Sanvounnas

# Beitrag von "Mocca55" vom 14. Januar 2019, 17:56

Ok. Das sieht schonmal gut aus.

Jetzt teste mal bitte die angehängte Config.plist.

Zwecks Wlan schau mal hier.

Endlich , Atheros AR9485 WIFI voll funktionsfähig Kext Download

Gruß Mocca55

#### Beitrag von "Sanvounnas" vom 14. Januar 2019, 18:10

Leider kein spürbares Ergebnis 😕

und wo soll ich die kexts reinpacken? in clover oder auf der library?

# Beitrag von "Mocca55" vom 14. Januar 2019, 18:12

Ok. Dann lade mal das Tool und kopiere die Display EDID in das EDID Feld im Clover Configurator. Und mache einen Reboot.

https://www.hackintosh-forum.d...t/94302-get-edid-app-zip/

Gruß Mocca55

# Beitrag von "Sanvounnas" vom 14. Januar 2019, 18:19

kann das überhaupt sein dass die edid fehlt?

# Beitrag von "Mocca55" vom 14. Januar 2019, 18:29

Hmm komisch.

Geb das mal ins Terminal ein.

ioreg -l | grep IODisplayEDID

Gruß Mocca55

# Beitrag von "Sanvounnas" vom 14. Januar 2019, 18:33

Das Terminal nimmt den Befehl an, gibt aber keine Antwort... 🤗

MfG Sanvounnas

# Beitrag von "Mocca55" vom 14. Januar 2019, 18:36

Nehm mal bitte die vorherige Config.plist und boote damit ob da die EDID auslesen geht.

Gruß Mocca55

# Beitrag von "Sanvounnas" vom 14. Januar 2019, 18:40

leider das selbe 🙁

# Beitrag von "Mocca55" vom 14. Januar 2019, 18:55

Puh.

Trage mal zum testen diese hier in das Feld ein.

Code

1. 00FFFFFFFFFFF004DD9FA0600000000413010380261578F2CE50A3574C99260F5054000000010101

### Beitrag von "Sanvounnas" vom 14. Januar 2019, 19:11

-bash: 00FFFFFFFFF004DD9FA0600000000413010380261578F2CE50A3574C99260F505400000001010101010 command not found

# Beitrag von "Mocca55" vom 14. Januar 2019, 19:14

Ich meinte in Clover im EDID Feld unter Graphics.

Gruß Mocca55

# Beitrag von "Sanvounnas" vom 14. Januar 2019, 19:22

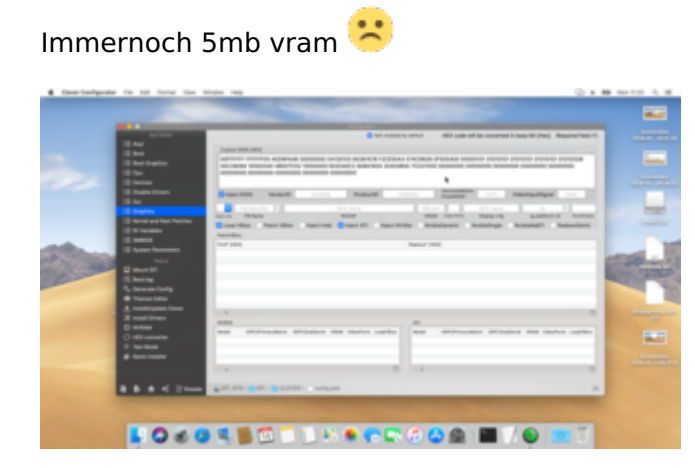

# Beitrag von "Mocca55" vom 14. Januar 2019, 19:52

So sollte das aussehen (ist meine Config.plist vom Sony Vaio)

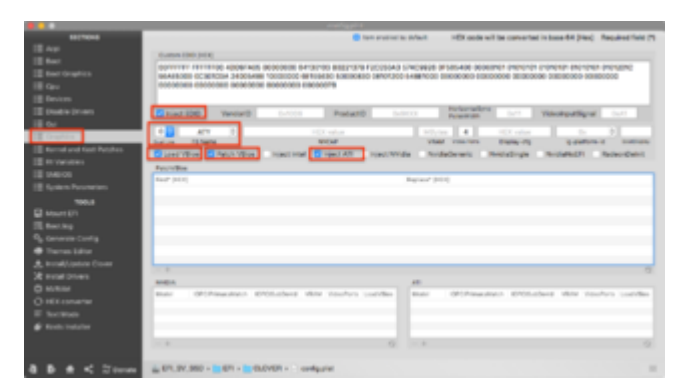

Gruß Mocca55

# Beitrag von "Sanvounnas" vom 14. Januar 2019, 19:57

hab das jetzt auch so, natürlich wieder nichts 🔊 🎼 🥮

haargenau wie Du nur mit der anderen EDID, die du mir gegeben hast

MfG Sanvounnas

# Beitrag von "Mocca55" vom 14. Januar 2019, 20:07

Ich hab da was gefunden.

Teste mal bitte diese Config.plist und benenne die alte in Backup-Config.plist um.

Gruß Mocca55

# Beitrag von "Sanvounnas" vom 14. Januar 2019, 20:10

habe

die config.plist kommt aber auch in EFI/Clover rein oder?

Das wäre sonst peinlich XD

ist immernoch 😕

# Beitrag von "Mocca55" vom 14. Januar 2019, 20:11

ja die backup-config.plist und config.plist bei in EFI/Clover rein.

Gruß Mocca55

# Beitrag von "Sanvounnas" vom 14. Januar 2019, 20:17

Dann war (leider) nicht der Fehler bei mir...

Was haben die Videoports zu bedeuten?

(Notebook hat jeweils 1x HDMI und VGA also mit Display wären das 3 Videoports? oder lieg ich komplett falsch?)

MfG Sanvounnas

### Beitrag von "Mocca55" vom 14. Januar 2019, 20:36

Ja sollten dann 3 sein. Steht auch so auf Github...

Teste mal diese Config.plist (Backup-Config.plist nicht vergessen).

Gruß Mocca55

#### Beitrag von "Sanvounnas" vom 14. Januar 2019, 20:43

war wohl wieder nichts...

muss das c groß sein? bzw bei Backup-Config das b und c groß?

# Beitrag von "Mocca55" vom 14. Januar 2019, 20:51

das ist egal. Geht nur darum ein Backup zu haben falls die neue Config.plist nicht booten geht.

Jetzt bin ich langsam am ende..

Teste mal diese Config.plist und packe zusätzlich das Rom in EFI/Clover/Rom (entpacken nicht vergessen).

Gruß Mocca55

# Beitrag von "Sanvounnas" vom 14. Januar 2019, 20:55

mir fällt auf, dass die config.plist bei grafik 2048mb vram drinnen hat, die einheit hat aber tatsächlich nur 1024mb vram

läuft aber sowieso nicht, zeigt trotzdem bei "über diesen mac" nur 5mb an 😕

## Beitrag von "Mocca55" vom 14. Januar 2019, 20:56

Das ist nur Optik. Kannst das gerne noch ändern...

Gruß Mocca55

# Beitrag von "Sanvounnas" vom 14. Januar 2019, 20:59

#### Zitat von CMMChris

Sollte machbar sein, probieren geht über studieren. Ob sich die AMD GPU nutzen lässt muss man prüfen. Im Netz findet man mit der HD 7650M ein paar Erfolgsmeldungen, allerdings bis maximal High Sierra. Hängt auch davon ab wie sie angebunden ist. Wenn die an der IGPU hängt sieht es schlecht aus.

läuft leider wirklich nicht...